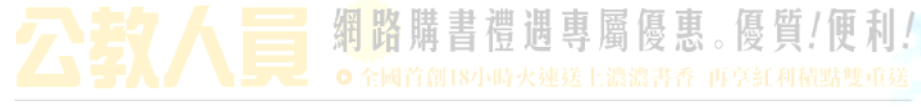

為增進公教福利,公開遴選金石堂網路書店提供網路購書服務,滿足您閱讀的需求

## 公教人員專屬購書優惠使用手冊(Ver.4 2008.10.31)

一、購書網址

- 二、如何申請購書優惠貴賓卡(流程說明)
- 三、登入購書流程
- 四、使用購書優惠流程
- 五、如何修改購書貴賓卡號
- <u>六、客服專線與結語</u>

主辦單位:行政院人事行政局

# KingStone 金石堂網路書店 www.kingstone.com.tw

承辦單位:公務人員住宅及福利委員會

一、購書網址

公教人員購書優惠網址為:<u>http://books.kingstone.com.tw</u>

注意!公教同仁均需先進入此網址申請購書貴賓卡後,方能享受購書優惠

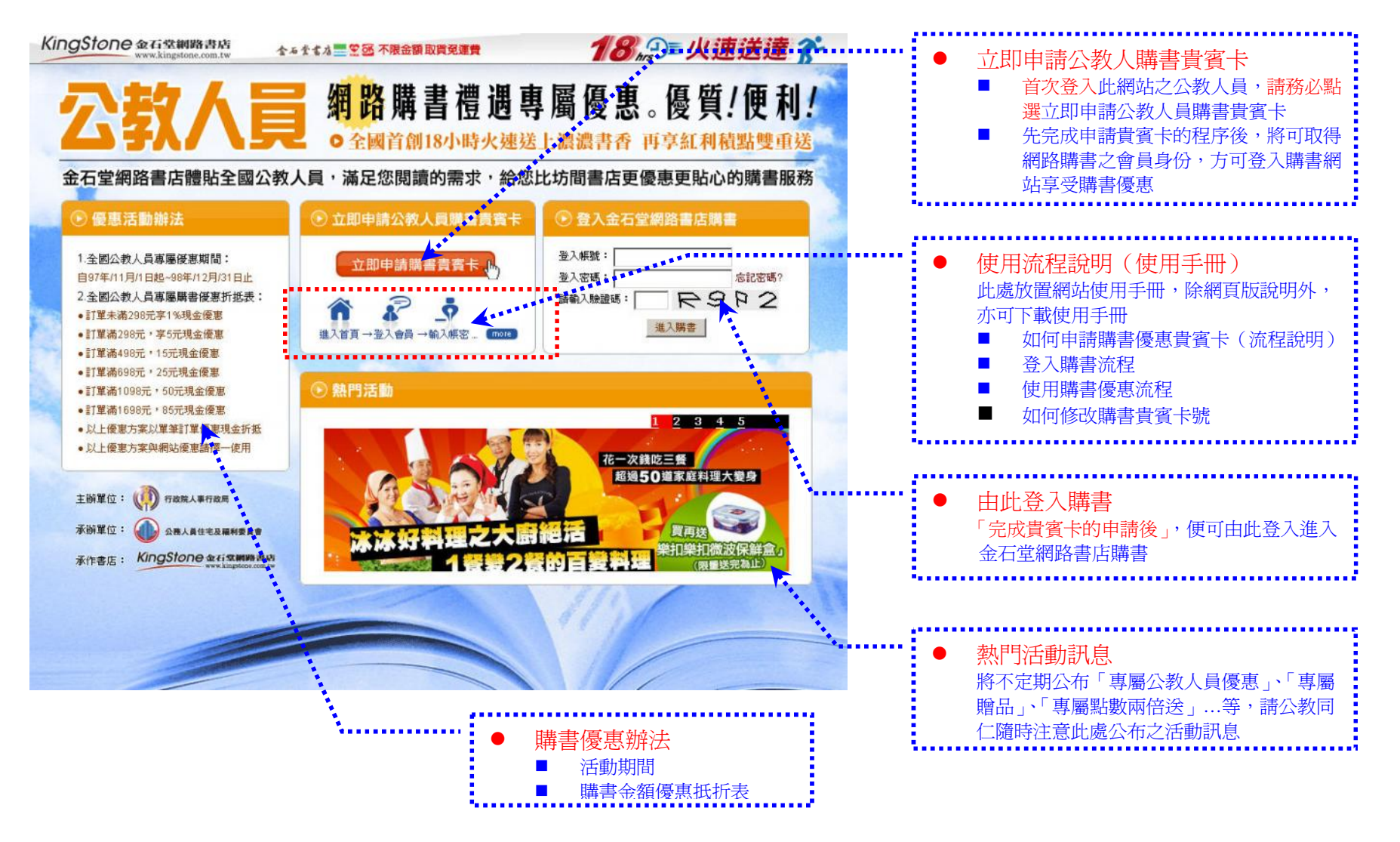

## 二、如何申請購書優惠貴賓卡

#### STEP1. 請按點網址 <u>http://books.kingstone.com.tw</u>進入公教人員專屬優惠購書網站 KingStone 金石堂網路書店 www.kingstone.com.tw 18, ③ 火速送達 斧 ☆る☆まな 20 不限金額取貨免運費 🚽 網路購書禮遇專屬優惠。優質!便利! O 全國首創18小時火速送上濃濃書香 再享紅利積點雙重送 金石堂網路書店體貼全國公教人員,滿足您閱讀的需求,給您比坊間書店更優惠更貼心的購書服務 ● 優惠活動辦法 🕟 立即申請公教人員購書貴賓卡 ● 登入金石堂網路書店購書 登入帳號: 1.全國公教人員專屬優惠期間: 立即申請購書貴賓卡. 自97年/11月/1日起~98年/12月/31日止 登入密碼: 忘記密碼? 2.全國公教人員專屬購書優惠折抵表: R9P2 請輸入驗證碼: ●計單未滿298元享1%現金優惠 進入購書 訂單滿298元,享5元現金優惠 進入首頁 → 登入會員 → 輸入帳密 ... (more) ●訂單滿498元,15元現金優惠 訂單滿698元,25元現金優惠 ▶ 熱門活動 訂單滿1098元,50元現金優惠 訂單滿1698元,85元現金優惠 2345 • 以上優惠方案以單筆訂單優惠現金折抵 • 以上優惠方案與網站優惠諸擇一使用 花一次錢吃三餐 超過50道家庭料理大變身 主辦單位: (()) 行政院人事行政局 承辦單位: 公務人員住宅及福利委員會 紺樂扣 承作書店: KingStone 金石堂網路書店

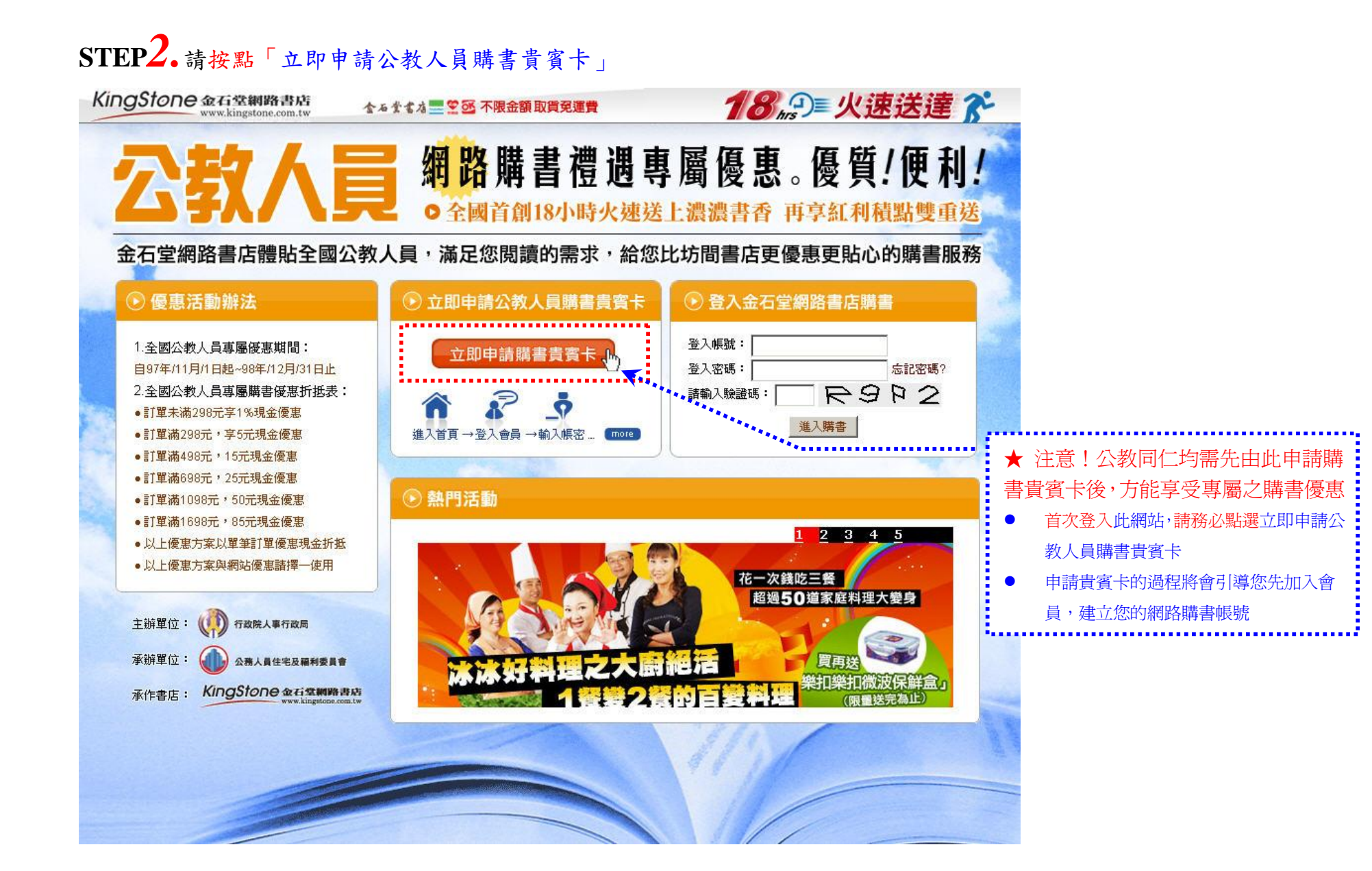

## STEP3. 建立您的購書優惠帳號

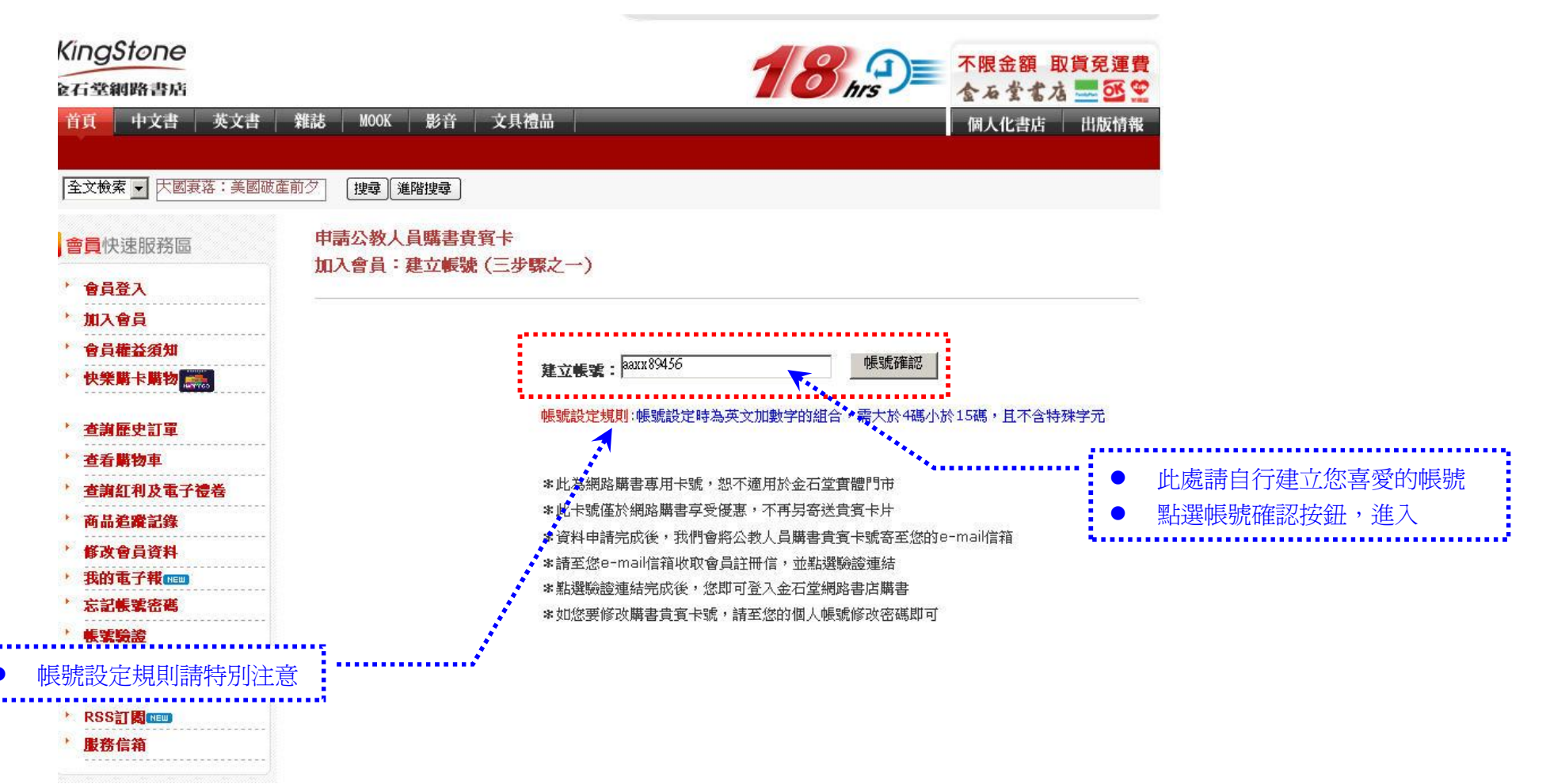

| <b>FEP4.</b> 輸入個人基本                                                                                                    | 資料:填寫資料「申請公教人員購書貴賓.+*」                                                                                                    | 請注意(*)號為必填資料欄<br>位,請務必填寫 |
|----------------------------------------------------------------------------------------------------|----------------------------------------------------------------------------------------------------|--------------------------|
| 全文檢索 ▼                                                                                                    | 搜尋 進階搜尋       請公教人員購書貴賓卡       塡寫個人基本資料 (三步緊之二) 請注意:(*)號爲必塡資料欄位,請務必塡寫                                                                                           |                          |
| <ul> <li>加入會員</li> <li>會員權益須知</li> <li>快樂購卡購物 </li> </ul>                                                                                | *                                                                                                    |                          |
| <sup>7</sup> 查謝歷史訂單<br>7 查看購物車                                                                                                    | *確認密碼:<br>*確認密碼:<br>*## 名:<br><sup>kest</sup> の先生 〇小姐                                                                                                    |                          |
| <ul> <li>         · 查詢紅利及電子禮卷         · 商品追蹤記錄         · 修改會員資料         · 至公告之世         · 至公告之世         ·          ·         ·</li></ul> | *生 日:西元 <sup>1908</sup> ▼ 年 <sup>12</sup> ▼ 月 <sup>30</sup> ▼日<br>*身分浚字號: <sup>[11111111]</sup>                                                                 |                          |
| <ul> <li>         ·</li></ul>                                                                                                    | ○ 本國 <sup>●</sup> 外籍 (外籍人士請填護照號碼)<br><b>*公務人員身份:</b> ○ 中央 <sup>●</sup> 地方                                                                                       |                          |
| <ul> <li>RSS訂圖(IEEE)</li> <li>服務信箱</li> </ul>                                                                                            | <ul> <li>◎公教人員本人 ○ 春屬 ○ 退休人員</li> <li>居住國家: ◎ 本國(台灣) ○ 國外</li> <li>民住物址: <sup>[100</sup> [台北市 ▼]中正區 ▼]汀洲路三段</li> </ul>                                          |                          |
|                                                                                                    | (預設的收件地址)* 請勿填寫郵政信箱 *電子郵件: <sup>test@dks.com.tw</sup>                                                                                                    | 資料填寫完成後,請按確認送出           |
|                                                                                                    | *手機號碼: 000000000000000000000000000000000000                                                                                                    |                          |
|                                                                                                    | <b>金石堂貴賓卡號:</b>                                                                                                    |                          |
| 首頁   關於金石堂網                                                                                                    | <u>路書店   加入我們   客服中心   個人化書店   出版情報   闘於金石堂書店   金石堂書店全省門市  </u><br>客服専線:02-2364-9989 傳眞:02-2364-4672<br><u>本網站已依台湾網站內容分級規定處理</u> 且符合 電子商務 安全交易建議使用 IE5.0 以上版本瀏覽 | ▲ T0P                    |

STEP5.出現資料填寫成功畫面:請至您的電子郵件信箱收取「會員註冊信」

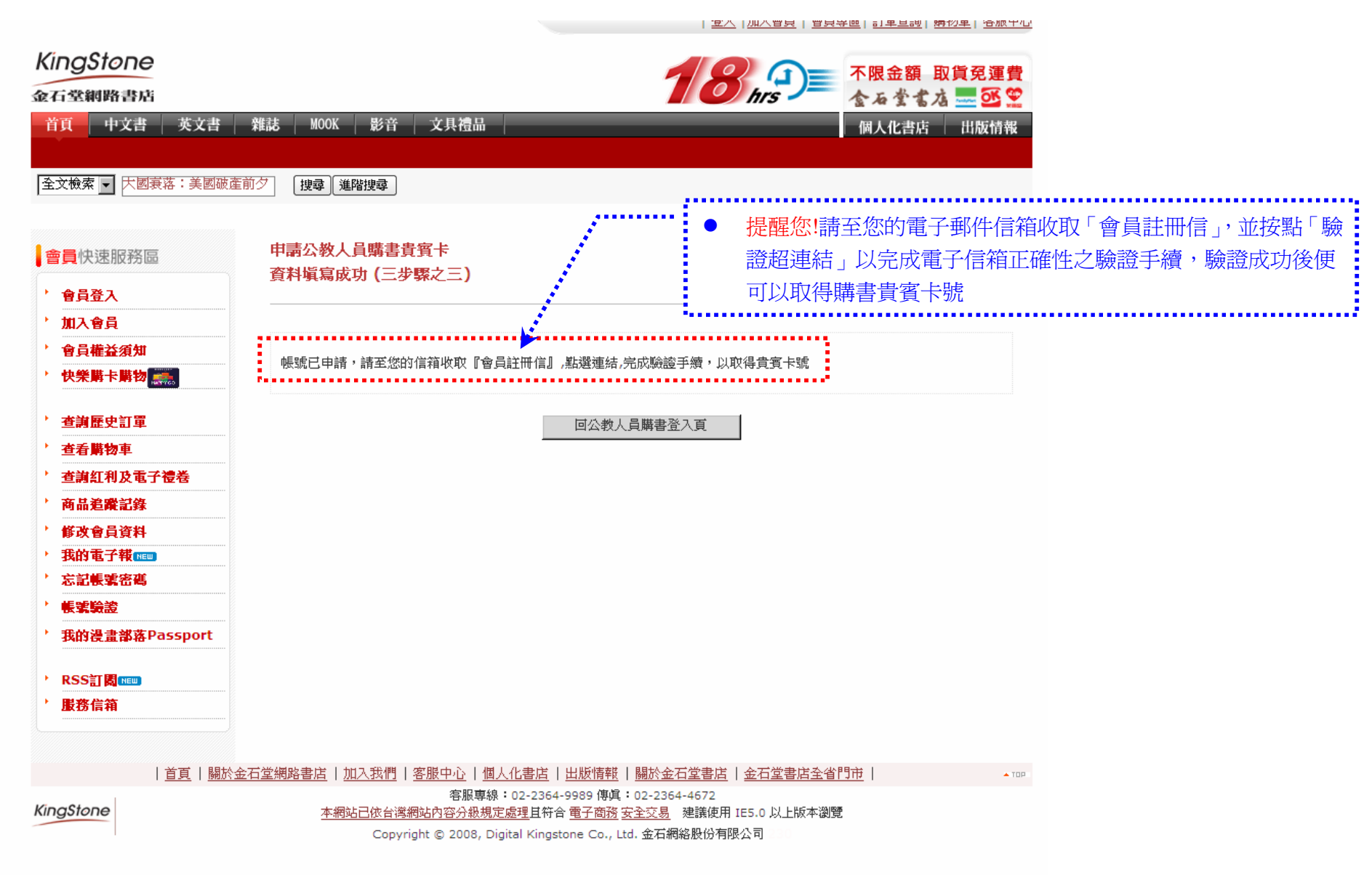

# STEP6. 金石堂網路書店 - 會員註冊信:驗證您的「電子郵件帳號」

您應該可以在您的電子信箱(E-mail 信箱)裡頭找到以下的信件

| 新文報       此為公教人員購書貴賓卡號,結帳時請輸入此組,即可享受專屬優惠折抵         會是號:123qwert<br>姓名:test       您的所有訂購,我們均會發電子郵件通知您,為避免日後遺漏您的訂單<br>函及到貨通知等重要訊息         金教人員購書負賓考試:SRM3XCNT(結果損減為九進,方可新悉,損紧暑保)                                                                                                    |     |
|----------------------------------------------------------------------------------------------------|-----|
|                                                                                                    |     |
| <ul> <li>密 碼:123qwert</li> <li>您 碼:123qwert</li> <li>金太山員屬貴貴書 技: SRM43XCTYT(條帳時編為此組:方可所悉: 結緊各保护)</li> <li>您 的所有訂購,我們均會發電子郵件通知您,為避免日後遺漏您的訂單</li></ul>                                                                                                    |     |
| 生 4: test Adv.J篇書意資4號: SRM43XCTYT(描樂時編為此題・方可形を,攝妥善保护)                                                                                                    | 單確認 |
| Add Jaffæġāfki: SRM43XCTTT(Jaketikama, btdl, forf)括。 #接著展存)<br>● 請務必點選下方紅色連結以完成您的電子郵件帳號驗證<br>成功通過驗證帳號方可正式啓用<br>* 講題で方驗証違知過整語:<br>https://cash.kingstone.com.tw/GovMember/Member AccountCheck.asp/UD=10765188D=5662366913a5c6f710a69a35e5d5418<br>/ 查謝歷史訂單<br>· 查謝歷史訂單<br>· 查書解物車<br>· 查書解物車<br>· 查書解物車<br>· 查書解物車<br>· 查書解物車<br>· 查書解物車<br>· 查書解物車<br>· 查書解物車<br>· 查書解物車<br>· 查書解物車<br>· 查書解物車<br>· 查書解物車<br>· 查書解物車<br>· 查書解物車<br>· 查書解物車<br>· 查書解物車<br>· 查書解物車<br>· 查書解物車<br>· 查書解物車<br>· 查書解物車<br>· 查書解物車<br>· 查書解物車<br>· 查書解物車<br>· 查書解物車<br>· 查書解物車<br>· 查書解物車<br>· 查書解物車<br>· 查書的和Q電子營養<br>· 商品追蹤記錄<br>· 方形態手動完成驗證<br>· 方記使用此組序號手動完成驗證<br>· 方記使繁露<br>· 方記僅繁露<br>· 我的漫畫都语Passport<br>· RSS訂圖IIIIII                                                                                                    |     |
| 成功通過驗證帳號方可正式啓用      Ktyp://cash.kingstone.com.tw/GovMember/Member AccountCheck.asp2UID=1076518&ID=56a2af68913a5c6f710a69a35e5d5418     // 查調歷史訂單     // 查調歷史訂單     // 查調艇型訂單     // 查調艇型訂單     // 查調艇型訂單     // 查調組利及電子營養     // 商品證嚴記錄     // 查調紅利及電子營養     // 商品證嚴記錄     // 查調紅利及電子營養     // 商品證嚴記錄     // 查調紅利及電子營養     // 查調紅利及電子營養     // 商品證嚴記錄     // 查調紅利及電子營養     // 方品證嚴記錄     // 方品證嚴記錄     // 如果無法透過連結完成驗證,亦可使用此組序號手動完成驗證     // 公式農業瓷裡     // 表述書述者を考慮     // 表述書述者を考     // 表述     // 表述   |     |
| https://cash.kingstone.com.tw/GovMember/Member AccountCheck.asp?UID=1076518&ID=56a2af68913a5c6f710a69a35e5d5418<br>#UtorJU使用驗證碼 56a2af68913a5c6f710a69a35e5d5418在 https://cash.kingstone.com.tw/GovMember/Member_AccountCheck.asp 做驗證<br>#28想更達一步了解開物規程。較迎上網查調 <u>開物規程圖解</u><br>#Wi : http://www.kingstone.com.tw<br>GozIIIIIIIIIIIIIIIIIIIIIIIIIIIIIIIIIIII                                                                                                    |     |
| bed 可以使用驗證碼 56a2af68913a5c6f710a69a35e5d5418在 https://cash.kingstone.com.tw/GovMember/Member_AccountCheck.asp 做驗證     bed 可解 物理     bed 可解 物理     bed 可解 not com.tw     com.tw     com.tw     com.tw     com.tw/GovMember/QAT0.asp     客戶服務時間為: 週一至週五上午9:00~12:30下午1:30~6:00(例催日除外)     bed     fer of the set of the set of |     |
| 您也可以使用聯證碼 56a2af68913a5c6f710a69a35e5d5418在 https://cash.kingstone.com.tw/GovMember/Member_AccountCheck.asp 做驗證   着透想更進一步了解開物流程, 歡迎上網查詢 <u>開物流程圖解</u> 全石堂網路書店 (金石網絡股份有限公司) 敬上   编址: http://www.kingstone.com.tw/   客戶服務電話: 02-2364-9989   客戶借ă: https://cash.kingstone.com.tw/GovMember/QATo.asp   客戶借著: https://cash.kingstone.com.tw/GovMember/QATo.asp   客戶借著: nttps://cash.kingstone.com.tw/GovMember/QATo.asp   客戶服務時間為: 週一至週五上午9:00~12:30 下午 1:30~6:00 (例假日除外)       RSS訂圖 [1]       RSS訂圖 [1]                                                                                                    |     |
| 岩悠想更進一步了解購物流程,較迎上網查調 <u>購物流程圖錄</u> 金互質網路書店(金石編編股份有限公司) 敬上   網址: <u>http://www.kingstone.com.tw/</u> 客戶儲箱: <u>https://cash.kingstone.com.tw/GovMember/QATo.asp</u> 客戶儲箱: <u>過士至週五上午9:00~12:30 下午1:30~6:00</u> (例留日除外)   一 如果無法透過連結完成驗證,亦可使用此組序號手動完成驗證       · <b>左記解案密碼</b> · <b>族家驗證</b> · <b>大的</b> ····································                                                                                                    |     |
| <u>金石堂網路書店</u> (金石網編股份有限公司) 教上<br>網址: <u>http://www.kingstone.com.tw</u><br>客戶服務電話: 02-2364-9989<br>客戶儲箱: <u>https://cash.kingstone.com.tw/GovMember/QATo.asp</u><br>客戶服務時間為: 週一至週五上午9:00~12:30下午1:30~6:00 (例假日除外)                                                                                                    |     |
| #址: <u>http://www.kingstone.com.tw</u><br>客戶服務電話: 02-2364-9989<br>客戶儲箔: <u>https://cash.kingstone.com.tw/GovMember/QATo.asp</u><br>客戶服務時間為:週一至週五上午9:00~12:30下午1:30~6:00 (例假日除外)                                                                                                    |     |
| 客戶服務電話: 02-2364-9989 客戶信箱: <u>https://cash.kingstone.com.tw/GovMember/QATo.asp</u> 客戶服務時間為: 週一至週五上午9:00~12:30 下午 1:30~6:00 (例假日除外) <b>帳葉驗證 帳葉驗證 我的浸畫都落Passport RSS訂閱</b> [[]]                                                                                                    |     |
| <ul> <li>客戶服務時間為:週一至週五上午9:00~12:30 下午 1:30~6:00 (例假日除外)</li> <li>帳號驗證</li> <li>我的浸畫部落Passport</li> <li>RSS訂閱 1000</li> </ul>                                                                                                    |     |
| * 帳號驗證<br>* 我的浸畫部落Passport<br>* RSS訂問(100)                                                                                                    |     |
| <ul> <li>         ・ 我的浸盡部落Passport     </li> <li>         ・ RSS訂閱         ・         ・         ・</li></ul>                                                                                                    |     |
| ▶ RSS訂閱(NEW)                                                                                                    |     |
|                                                                                                    |     |
| ■ ● ■務信箱                                                                                                    |     |

## STEP7. 新會員驗證完成: 取得購書貴賓卡號,前往購書

- 當您看到此頁面,表示您已完成貴賓卡申請手續,並已取得貴賓卡號,您可將此頁面列印下來妥善保存
- 此組貴賓號碼為系統亂數配發,若覺得不易記得,您後續可至「修改會員資料」中自行修改成易記之卡號

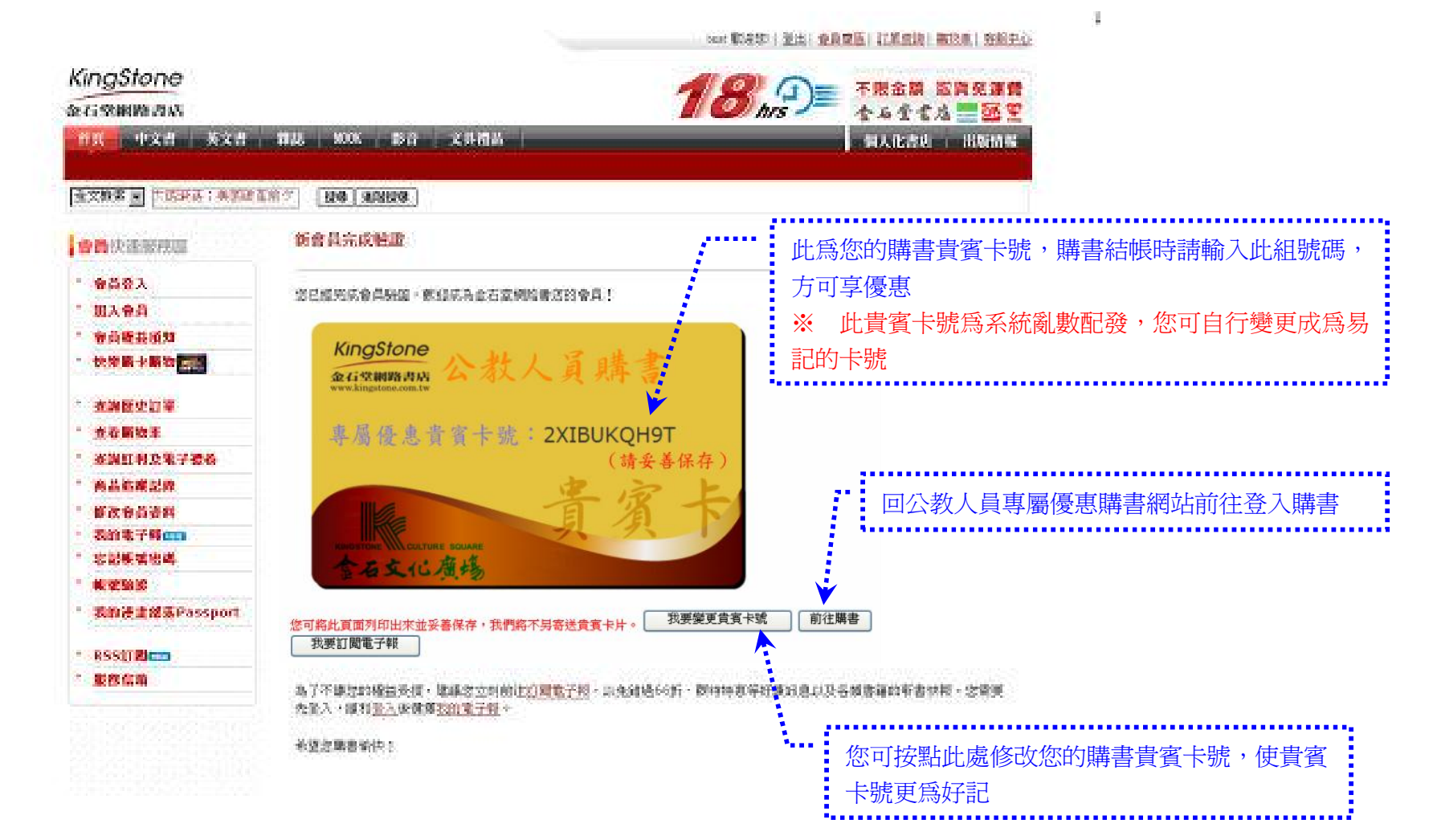

## 三、登入購書流程

STEP1. 公教人員專屬優惠購書網站 : 點選登入金石堂網路書店購書

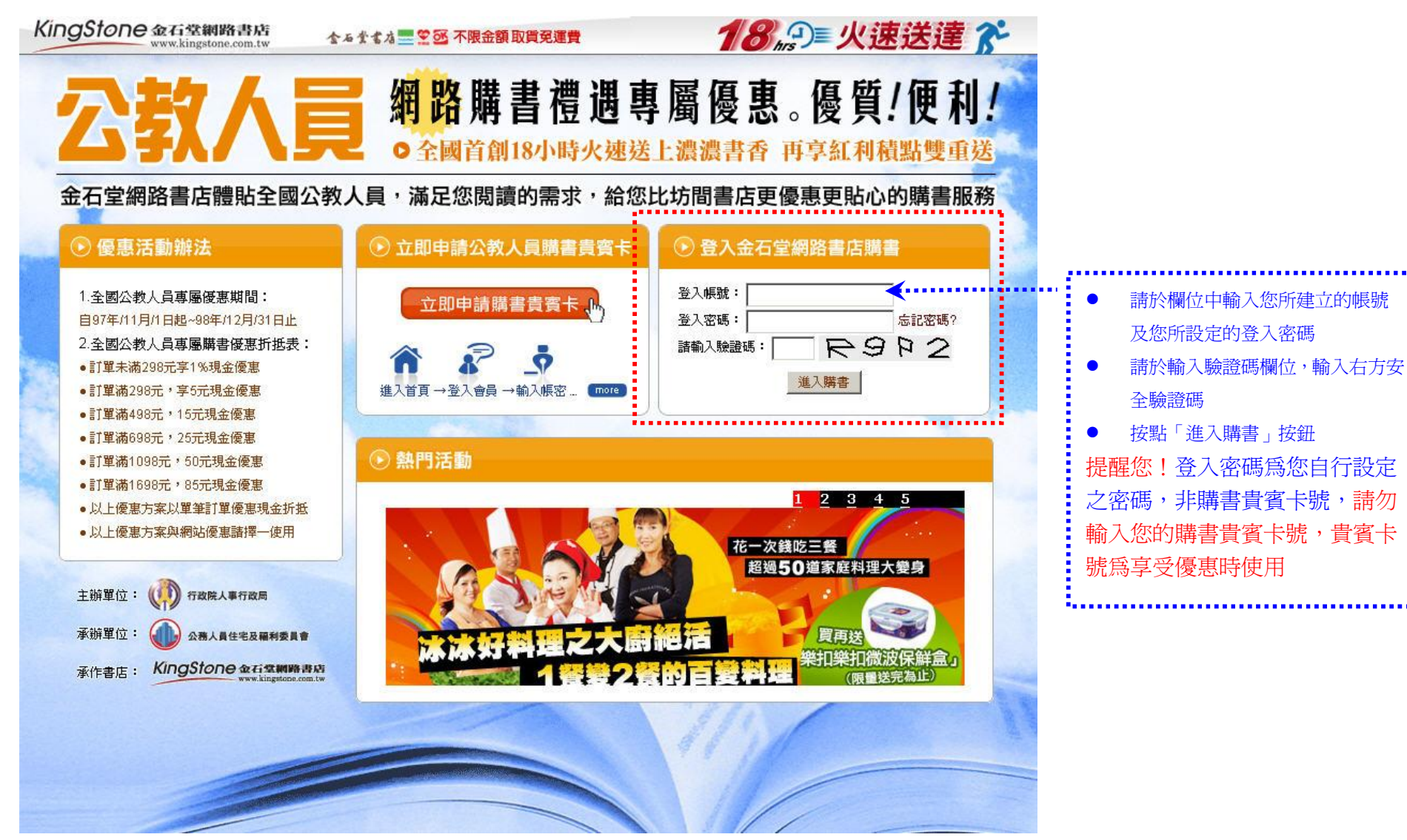

STEP2. 順利登入:請按確定,進入網站購書

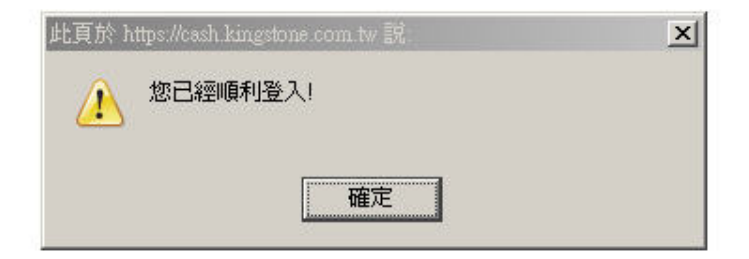

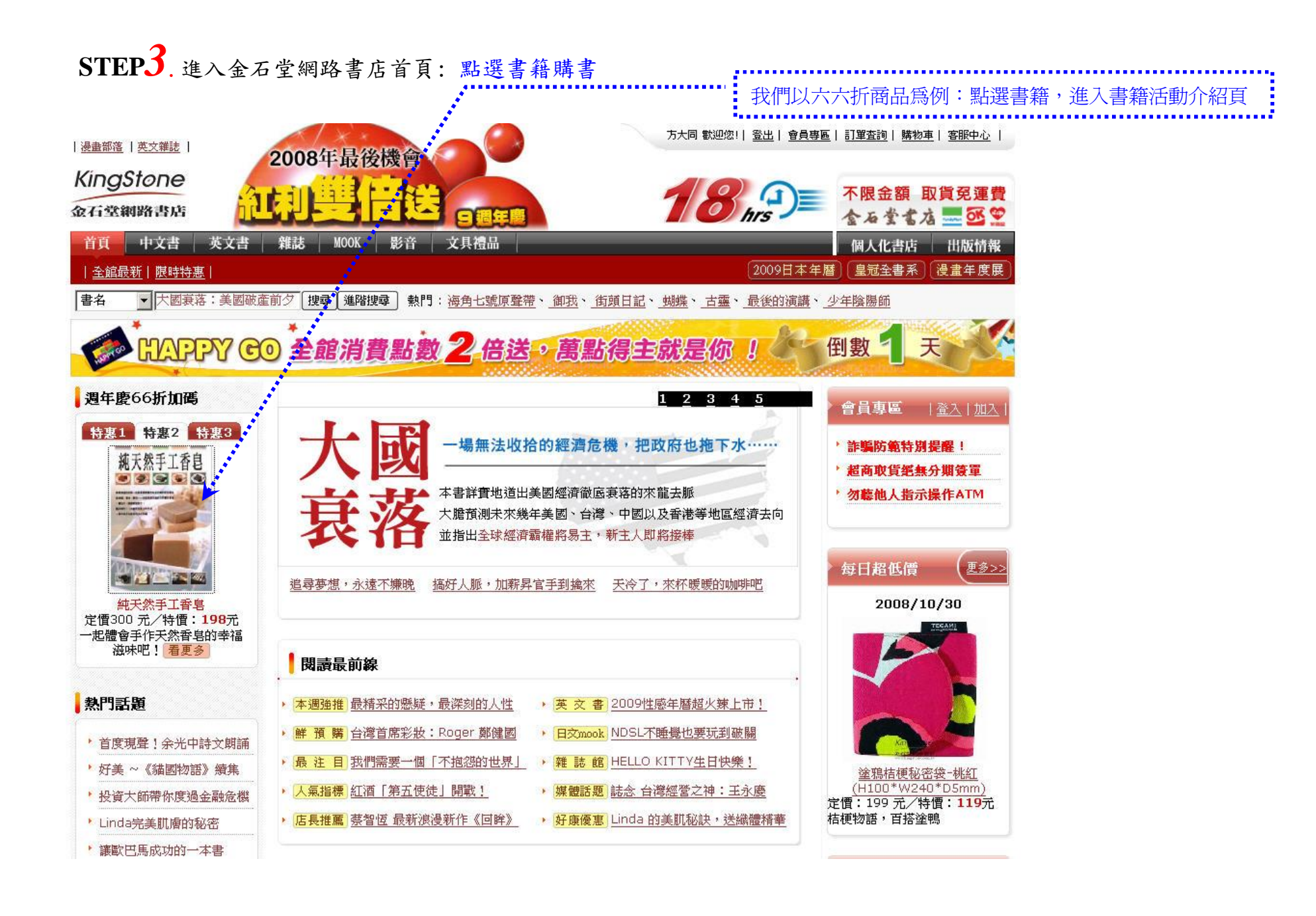

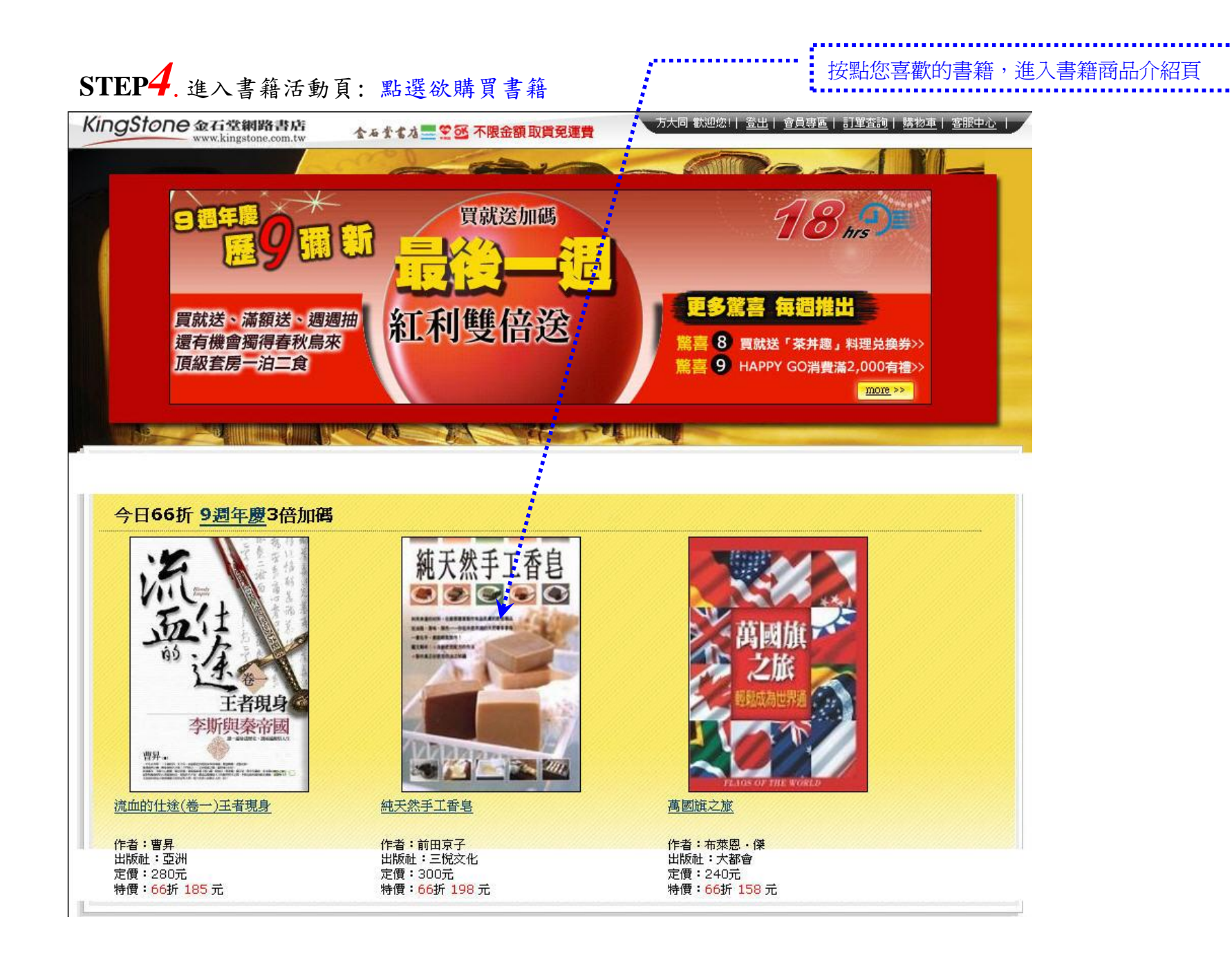

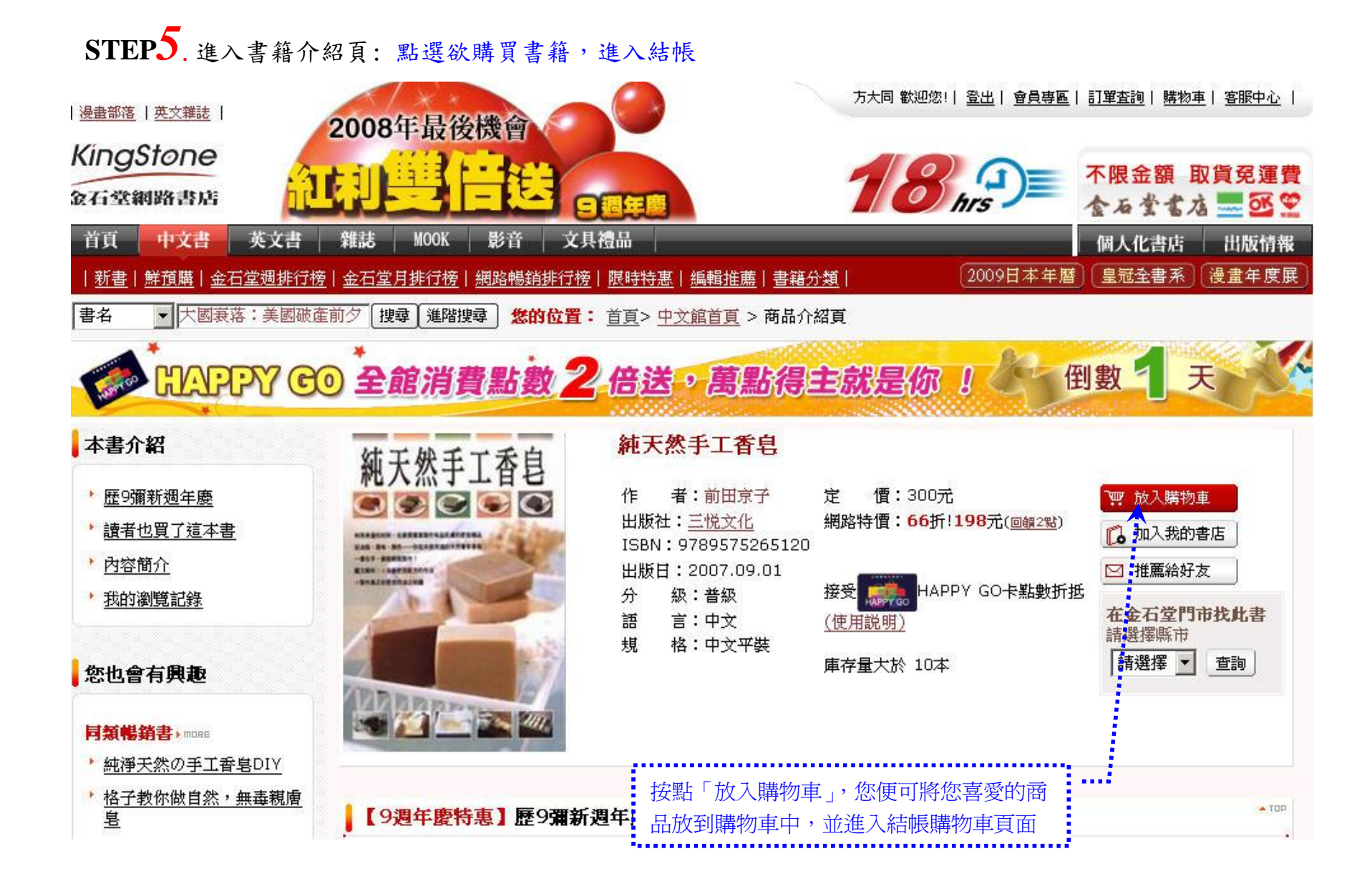

## STEP6. 進入購物結帳流程頁面(1):我的購物車

#### 我們的購物車可放一次購買許多商品,一次結帳,非常方便

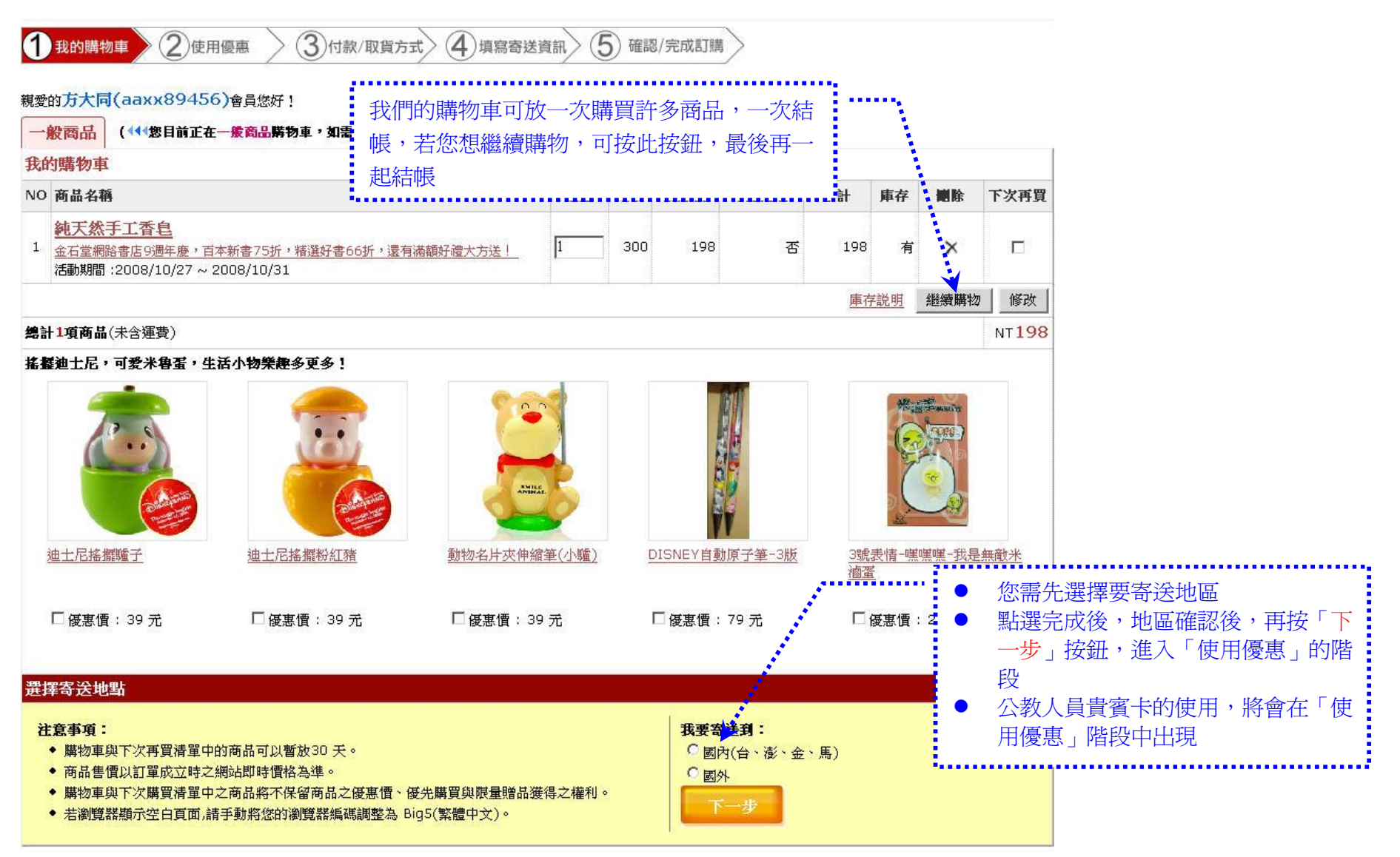

## 四、使用購書優惠流程

## STEP1. 進入購物結帳流程(1):我的購物車

1 我的購物車 2 使用優惠 3 付款/取貨方式 4 填寫寄送資訊 5 確認/完成訂購

#### 親愛的方大同(aaxx89456)會員您好!

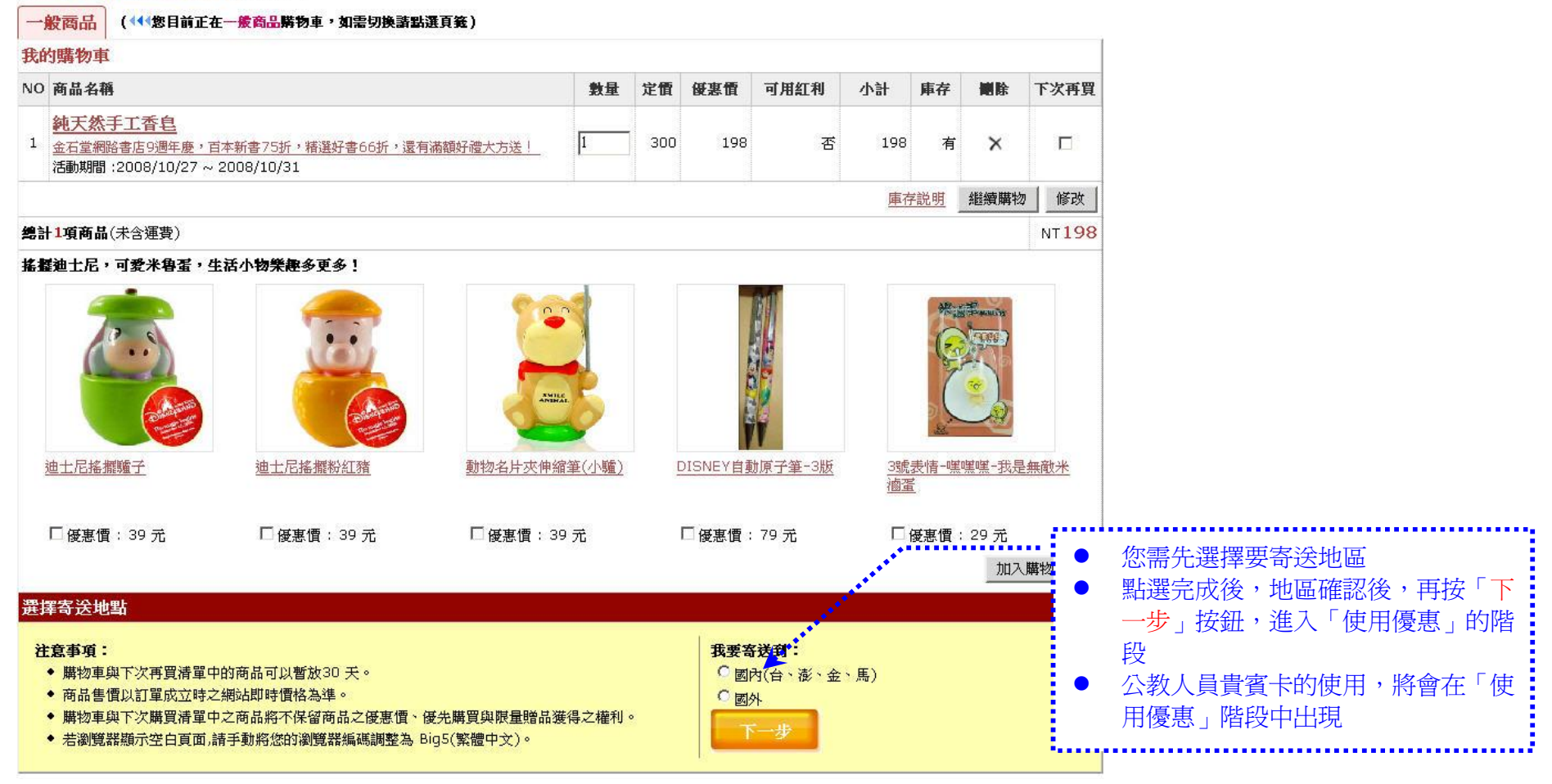

STEP2. 進入購物結帳流程 (2): 使用優惠輸入貴賓卡號,方享購書優惠折抵

方大同 歡迎您!| 登出| 會員專區 | 訂單查詢 | 購物車 | 客服中心

| KingStone<br>金石堂網路書店 |                                       | 18                                                                            | ▲ 小服金額 取貨冤運費                                                      |                       |
|----------------------|---------------------------------------|-------------------------------------------------------------------------------|-------------------------------------------------------------------|-----------------------|
| 首頁  中文書              | 英文書 雜誌 MOOK 影音 文具禮品                   |                                                                               | 個人化書店 出版情報                                                        |                       |
| ▲ 全文檢索 💽 大國衰落        | :美國破產前夕 搜尋 進階搜尋                       |                                                                               |                                                                   |                       |
| ①我的購物車 2             | 使用優惠 ③付款/取貨方式 ④ 填累                    | 醫務送資訊 5 確認/完成訂購                                                               |                                                                   |                       |
| 使用紅利或其他優惠            | (優惠不得合併使用)                            |                                                                               |                                                                   |                       |
| ○電子禮券                | 請選擇 ▼                                 | 紅利折扣使用説明:                                                                     |                                                                   |                       |
| ◎ 紅利點數               | 您有 0 項商品可折抵紅利,欲使用: 0 ▼點,<br>現有紅利: 0 點 | 註1:若您有電子禮券,請使用下拉選<br>註2:購買一本書可使用10點紅利(折<br>註3:單一商品金額未達100元不得使                 | 單選取(一張訂單限使用一張電子禮券)<br>抵現金10元),一張訂單限用500點<br>用紅利或電子禮券、e-Coupon優惠密碼 |                       |
| C e-Coupon優惠密碼       | 『其他優惠請在此輸入』                           | 註4:單一商品折扣75折以下(含)不得                                                           | 使用紅利或電子禮券、e-Coupon優惠密碼                                            |                       |
| ◎ 公教人員購書負賓卡<br>號     | 1WR8E3KR1X                            | ······,註5.、紅利點數歷史文書、英文書使用                                                     | <ul> <li>● 請先點選使用公教人員購書費</li> <li>● 再於欄位中輸入您的貴賓卡號</li> </ul>      | 達<br>賓卡號<br>虎         |
| C 不使用                |                                       |                                                                               | 請注意!                                                              | -                     |
|                      |                                       |                                                                               | — 您可自行選擇「電子禮券」、「約                                                 | 工利點數」、「E-coupon       |
| <b>使用HAPPY GC</b>    | <b>)點數</b> (可與上述優惠合併使用)               |                                                                               | 優惠密碼」及「公教人員購書員                                                    | <b>貴賓卡」四種優惠則優</b>     |
| □ 我是HAPPY GO會員       | ,我要累積每次交易的HAPPY GO點數                  | HAPPY GO點數使用說明:                                                               | 使用之,但無法合併使用                                                       |                       |
| □ 我要使用HAPPY GO       | 站數折抵消費                                | 註I·忍可以光速接所要使用的優惠(电子<br>以HAPPY GO點數進行折抵。                                       | 一 右心有 HAPPYGO 點數,則可<br>選擇使用公教人員貴賓卡優惠                              | 」合併使用之,恣可先<br>後,再勾選使用 |
| <b>請注意!爲了您的</b> 網    | 路交易安全,登入後此次交易須在20分鐘內                  | 完成,如造成不便敬請見諒                                                                  | HAPPYGO 點數折抵,優惠加                                                  | 優惠,讓您更優惠              |
| 0                    |                                       |                                                                               | 回我的購物車                                                            |                       |
|                      | 1 明林太子光湖的事代   如了 梁淵   安明市 >   周       | 1 化表度 1 山脈は越 1 明林太子巻表度 1 2                                                    |                                                                   |                       |
|                      |                                       | <u>人16番店   西阪)16報   預応金石呈香店   3</u><br>1:02-2364-9989 <b>傅真:</b> 02-2364-4672 |                                                                   |                       |
| KingStone            | 本網站已依台灣網站內容分級規                        | 定處理且符合 電子商務 安全交易 建議使用 IE5.0                                                   | 以上版本瀏覽                                                            |                       |
|                      | Copyright © 2008, D                   | )igital Kingstone Co., Ltd. 金石網絡股份有限公司                                        | ]                                                                 |                       |

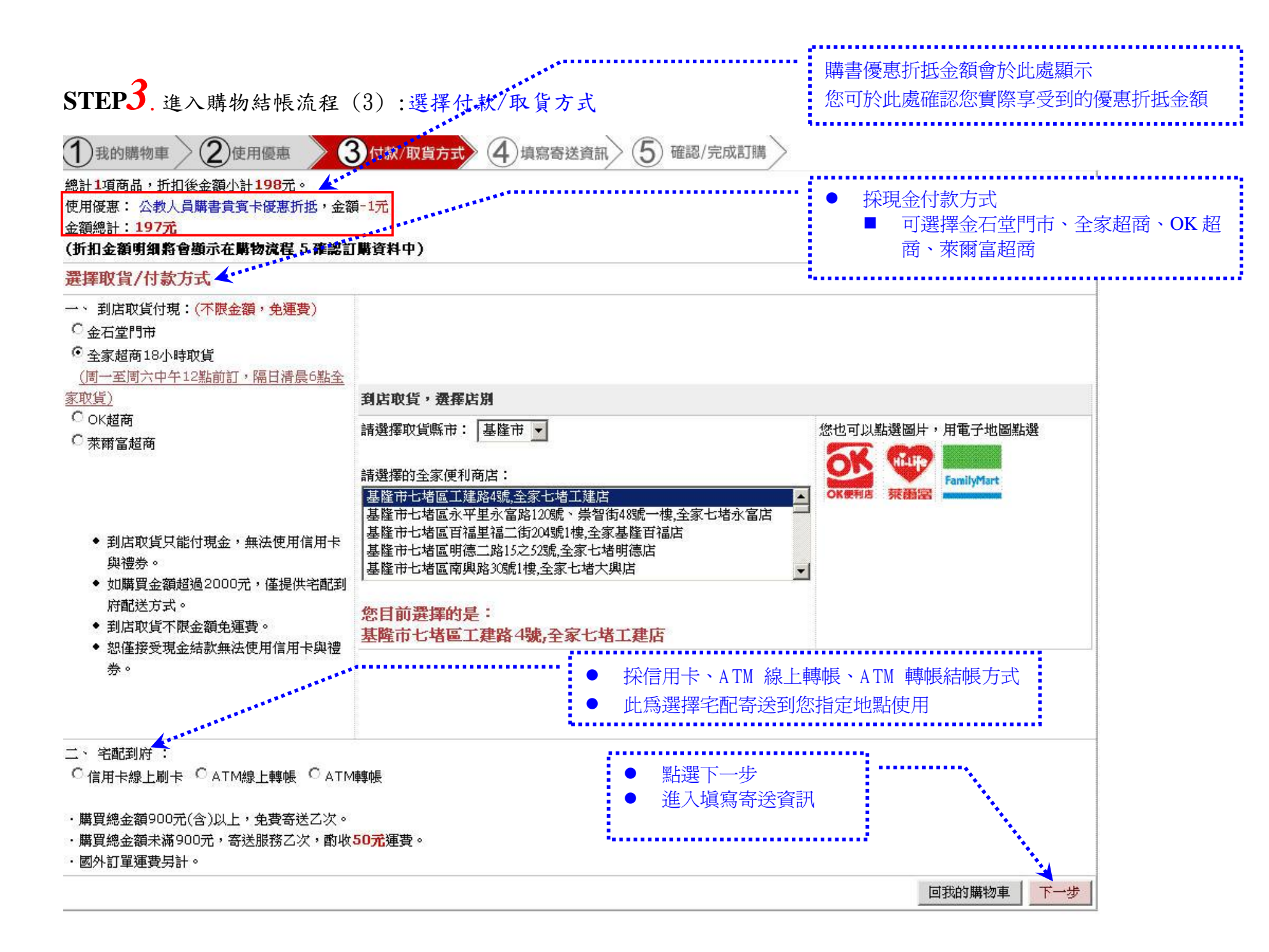

# STEP4. 進入購物結帳流程(4):進入選擇「到店取貨」寄送頁面

至

方大同 歡迎您!| 登出 | <u>會員專區</u> | 訂單查詢 | 購物車 | 客服中心</u>

| KingStone                                                                                                |                                 | 18 prs         | 不限金額取貨 | 夏至運費 |       |                  |      |
|----------------------------------------------------------------------------------------------------|---------------------------------|----------------|--------|------|-------|------------------|------|
| 首頁 中文書 英文書 雜誌 M                                                                                          | DOK 影音 文具禮品                     |                | 個人化書店  | 出版情報 |       |                  |      |
| 全文檢索 ▼ 大國衰落:美國破產前夕 搜索                                                                                    | 道階搜尋                            |                |        |      |       |                  |      |
| ①我的購物車>②使用優惠>③                                                                                           | )付款/取貨方式 4 填寫寄送資訊 5 確認/5        | 宅成訂購           |        |      |       |                  |      |
| 填寫寄送資訊                                                                                                   |                                 |                |        |      |       |                  | _    |
| 收件人基本資料<br>會員帳號: aaxx89456  金石堂貴賓卡號:                                                                     | (非金石堂聯名卡编)                      |                |        | 請確認您 | 的收貨地址 | 或取貨店別            |      |
| 收貨人: 方大同                                                                                                 |                                 |                |        |      |       |                  |      |
| 收貨地址: TFM6448 全家七堵工建店 02 -245                                                                            | 527145                          |                |        | 請確認您 | 的手機號碼 | 馬,以利取貨通知         | 印與聯繫 |
| 手機號碼: 0900123456                                                                                         | * 各式: 09xxxxxxx ,如填手機號碼且選擇便利商店I | 位貨,商品到店3天後會發簡訊 | 提醒通知   |      |       |                  |      |
| 聯絡電話: 02-12345678<br>電子部状: chin h@hommail.com                                                            | 格式:02-12345678                  |                |        | 請確認您 | 的電子郵件 | - ,以利確認訂算        | 單通知  |
|                                                                                                    | 以此或之前早期的图 / 前 / 現為八口前如111克要的    |                |        |      |       |                  |      |
| 前选择公示性来                                                                                                  |                                 |                |        | 請選擇開 | 立二聯式或 | 之三聯式發票           |      |
| <ul> <li>ご 三勝式(群帳請用三勝式)</li> <li>統一編號: 發票抬頭: 發票抬頭: 發票抬頭請填寫中文 ex: 這是範例股份有限公</li> <li>及方 耳又 「月」</li> </ul> | 資料填寫                            | 頁              | 回我的購物車 | 下一步  | •     | 按下一步<br>進入確認/完成詞 | 訂購   |

## STEP4. 進入購物結帳流程(4):進入「選擇宅配取貨」寄送頁面

方大同 歡迎您! | 登出 | 會員專區 | 訂單查詢 | 購物車 | 客服中心

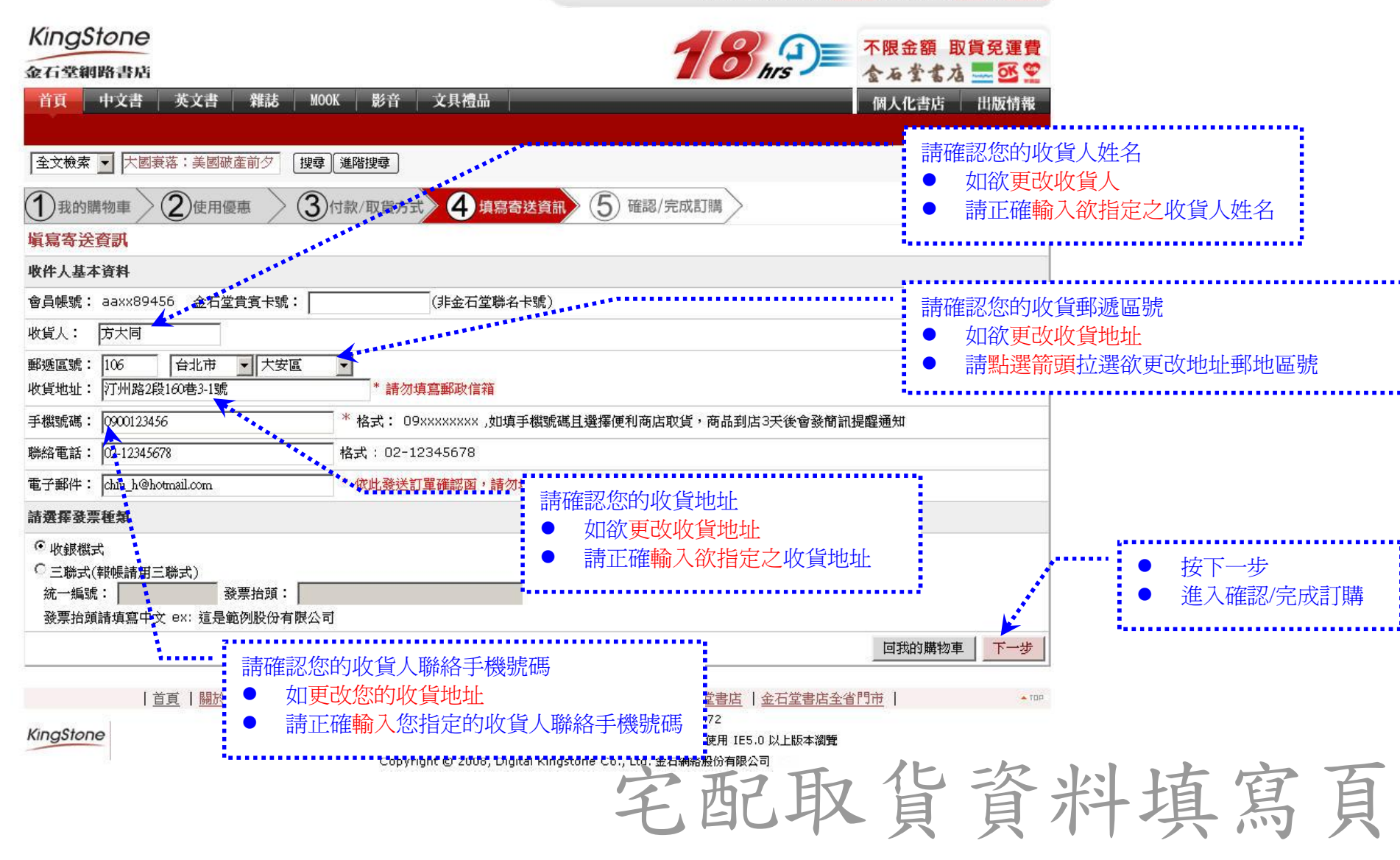

# STEP5. 進入購物結帳流程(5):進入確認/完成訂購頁面

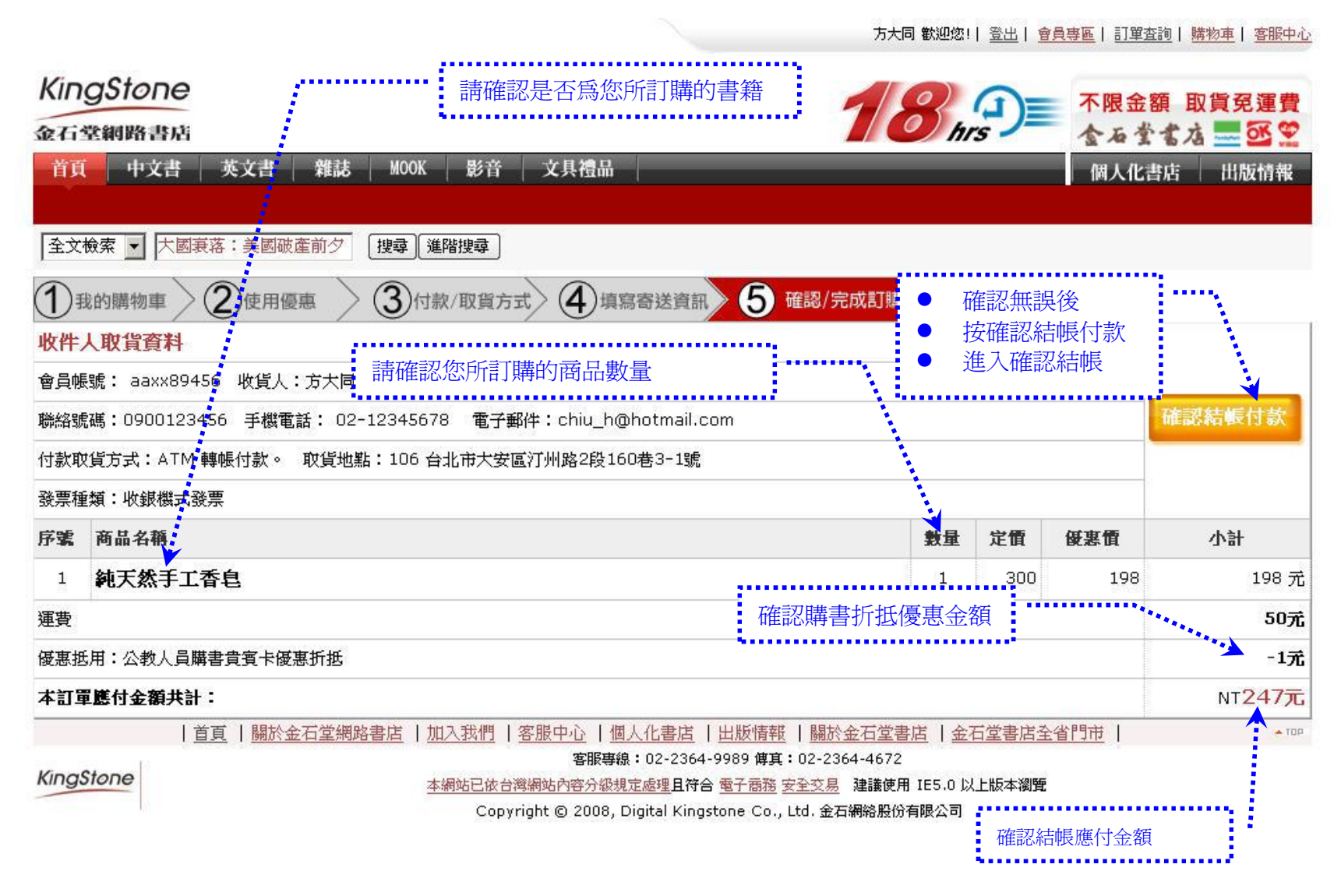

| STEP 6. 完成訂購確認頁面 :                                                                                                    |                                                                                                    |                                                             | 您可點選訂單查詢<br>訂購之訂單及訂購                                               | ,查詢您已成功<br>內容 |
|----------------------------------------------------------------------------------------------------|----------------------------------------------------------------------------------------------------|-------------------------------------------------------------|--------------------------------------------------------------------|---------------|
| ・         此為您能           ・         如有任           查詢依         查詢依           金石聲網路書店            首頁         中文書         英文書         雜誌         MOOK           全文檢索         大國裏落         美國碳產前夕         搜尋         選躍           ① 我的購物車         ② 使用優惠         ③ 付款/           親愛的aaxx89456會員您好 ! | 的訂單編號<br>何訂單問題,您可用此訂單編號做為<br>像<br>影音 文具禮品<br>取貨方式 ④ 填寫寄送資訊 ⑤ 確認/完成訂購                                                  | 5 歓迎徳!  <u>室出  會員專區</u>   訂單査詞                              | ■ <b>取貨兒運費</b> 水 型 ダ ♥   出版情報   期示您已成功訂購訊息   提醒您防詐騙訊息   如有問題可撥金石堂網 | 路書店客服中        |
| <ul> <li>我們已收到您的訂單,將書連貸您出貨訂單成<br/>訂單編號:030000023047340</li> <li>收件人資料</li> <li>會員帳號: aaxx89456 收貨人:方大同</li> <li>手機號碼:0900123456 聯絡電話:02-12345678</li> <li>付款取貨方式:ATM 轉帳付款。 取貨地點:106台北</li> </ul>                                                                                              | ★ 立與否以寄送給您的訂單確認信爲主。 此頁於 https://cesh.kingstone.com.tv 题: ▲ 您已成功訂購! 因報載詐騙溫飯,特別提醒您,金石堂網路書店,不會主 2364-9989客服中心確認,謝謝。 ▲ 確定 | 動電話聯繫您,如接獲可疑電話,諸撥打                                          | 心電話<br>FT02-                                                       |               |
| <ul> <li>發票種類:收銀機式發票。</li> <li>購物清單</li> <li>NO 商品名稱</li> <li>1 純天然手工香皂</li> </ul>                                                                                                    | 爲 您所需求之2聯式或3聯式發票                                                                                                    | 数量         優惠價         小計           1         198         1 | <b>庫存</b><br>198 有                                                 |               |
| 運費<br>優惠抵用:公教人員購書貴賓卡優惠折抵<br>本訂軍應付金額共計:<br>優惠贈品(因贈品數量有限,系統將依訂單成立及付款)                                                                                                    | <ul> <li>優惠贈品區</li> <li>您所訂購之書籍於<br/>品內容</li> <li>訂單所贈送紅利回顧</li> </ul>                                                | 寺惠活動中有贈送贈品,<br>遺,也在此區欄位中顯示                                  | ,將於此區域顯示贈<br>示告知                                                   |               |
| NO         贈品訊息           1         本次紅利回饋:1點,將在您取貨後累加。(看目前)                                                                                                    | 有合活動<br>累積的紅利點數)                                                                                                    |                                                             | 教量                                                                 |               |

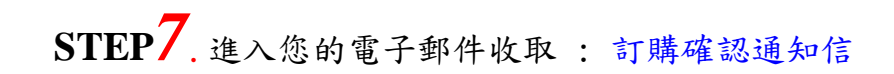

| 金石堂網路書店 - 訂購確認通知(030000023047340) ◀<br>寄件者: <b>金石堂網路書店-系統通知</b> (no_reply@dks.com.tw)<br>寄件日期: 2008年10月30日下午 08:34:31<br>收件者: 方大同 (chiu_h@hotmail.com) | <ul> <li>您所訂購成功之訂單,我們皆會再寄送訂購確認通知信給您,以茲確認</li> <li>我們不會以電話方式通知您的訂購確認訂單</li> <li>以防詐騙,如果您接到電話方式通知您的訂購確認通知,請立即撥我們的客</li> </ul> |
|----------------------------------------------------------------------------------------------------|----------------------------------------------------------------------------------------------------|
| *此爲系統發信,諸勿直接回信,如有任何問題諸按下方連結,我們會儘快爲你回覆 *                                                                                                    | 服專線查詢                                                                                                    |
| https://cash.kingstone.com.tw/member/OATo.asp                                                                                                    |                                                                                                    |

親愛的讀者 方大同 您好

感謝您對金石堂網路書店的支持,您此次的訂購明細如下,若有問題請您依訂單編號向我們查詢,謝謝您!

| ŧ11  | <b>建编辑:0300000023047340</b>                              | 訂購時間:200 | 8/10/30 - | ř午 08:34:27 |
|------|----------------------------------------------------------|----------|-----------|-------------|
| 收任   | <b>华人資料</b>                                              |          |           |             |
| 會    | ]帳號: aaxx89456 收貨人:方大同                                   |          |           |             |
| 聯約   | 各電話:02-12345678 行動電話: 0900123456 電子郵件:chiu_h@hotmail.com |          |           |             |
| 付款取到 | 次取貨方式:ATM 轉帳付款。<br>貨地點:106台北市大安區汀州路2段160巷3-1號。           |          |           |             |
| 發展   | 票種類:收銀機式發票                                               |          |           |             |
| 購    | 9清單                                                      |          |           |             |
| NC   | 商品訊息                                                     | 數量       | 售價        | 合計          |
| 1    | 純天然手工香皂                                                  | 1        | 198       |             |
| 2    | webEnglish 英語線上學習點數50點(點選此處),請自10月4日點選文字連結啓用             | 1        |           |             |
| з    | 「茶丼趣」50元一品料理兌換券 [點選此處] (限10/23新開幕之台北忠孝店使用)               | 1        |           |             |
| 運動   |                                                          |          |           | 50元         |
| 優聚   | 图达用:公教人員購書貴賓卡優惠折抵                                        |          |           | -1元         |
| 本    | 了軍應付金額共計:                                                |          |           | NT247       |

### 五、如何修改購書貴賓卡號

## STEP1.修改公教人員購書貴賓卡號 : 登入金石堂網路書店

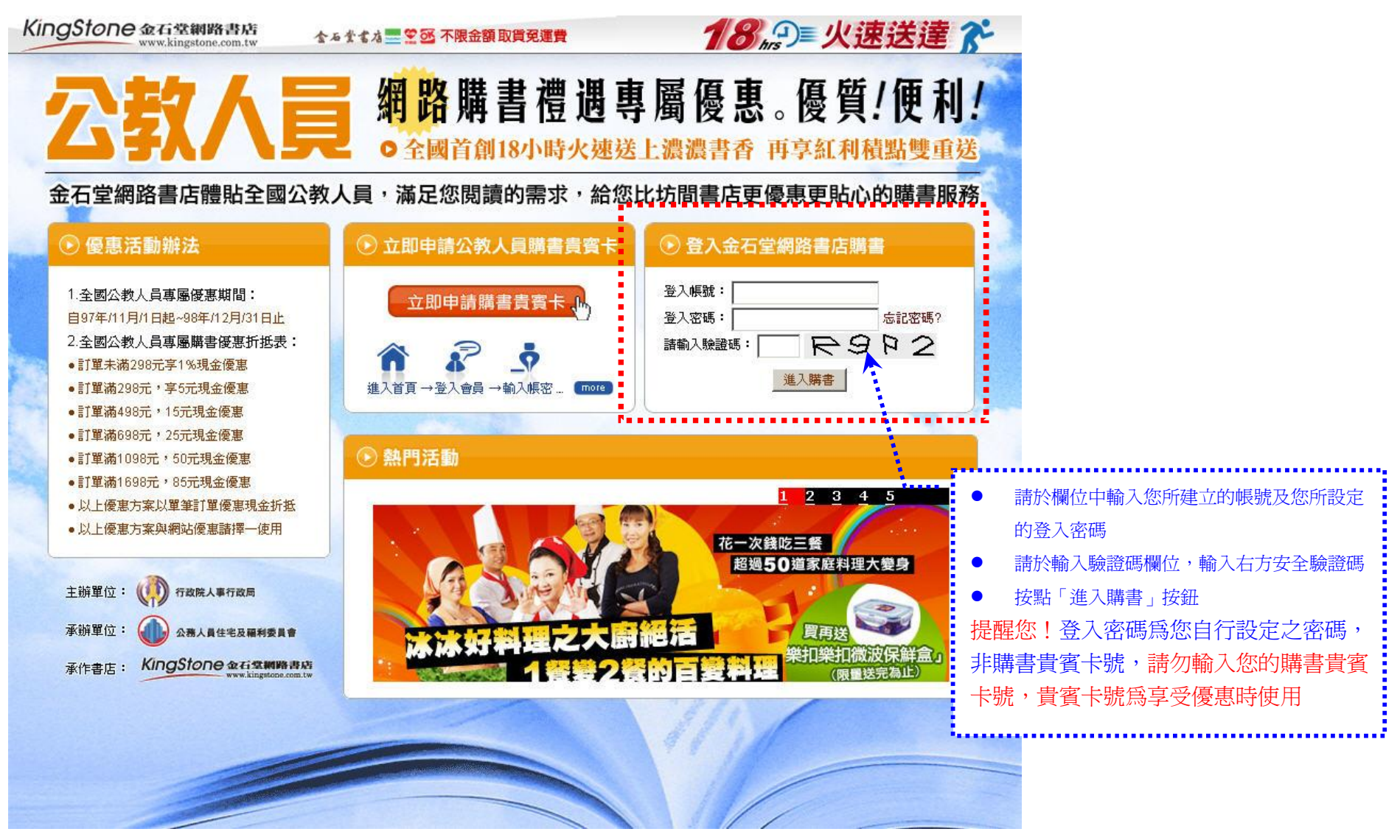

STEP2. 順利登入:請按確定,進入網站購書

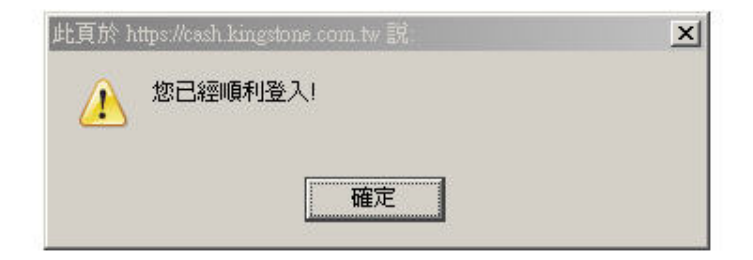

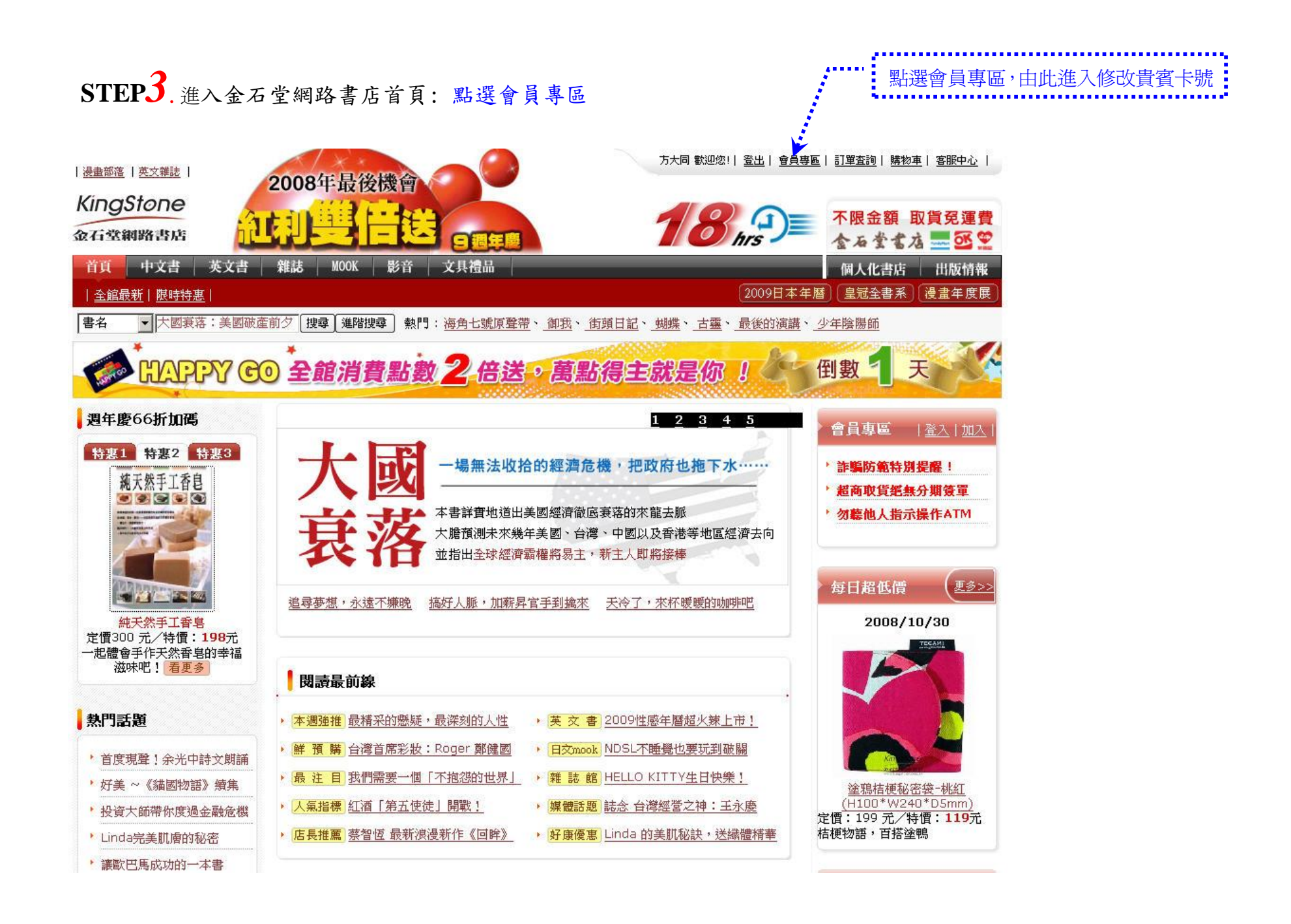

## STEP4. 進入會員專區頁面: 點選修改會員資料

方大同 歡迎您! | 登出 | 會員專區 | 訂單查詢 | 購物車 | 客服中心

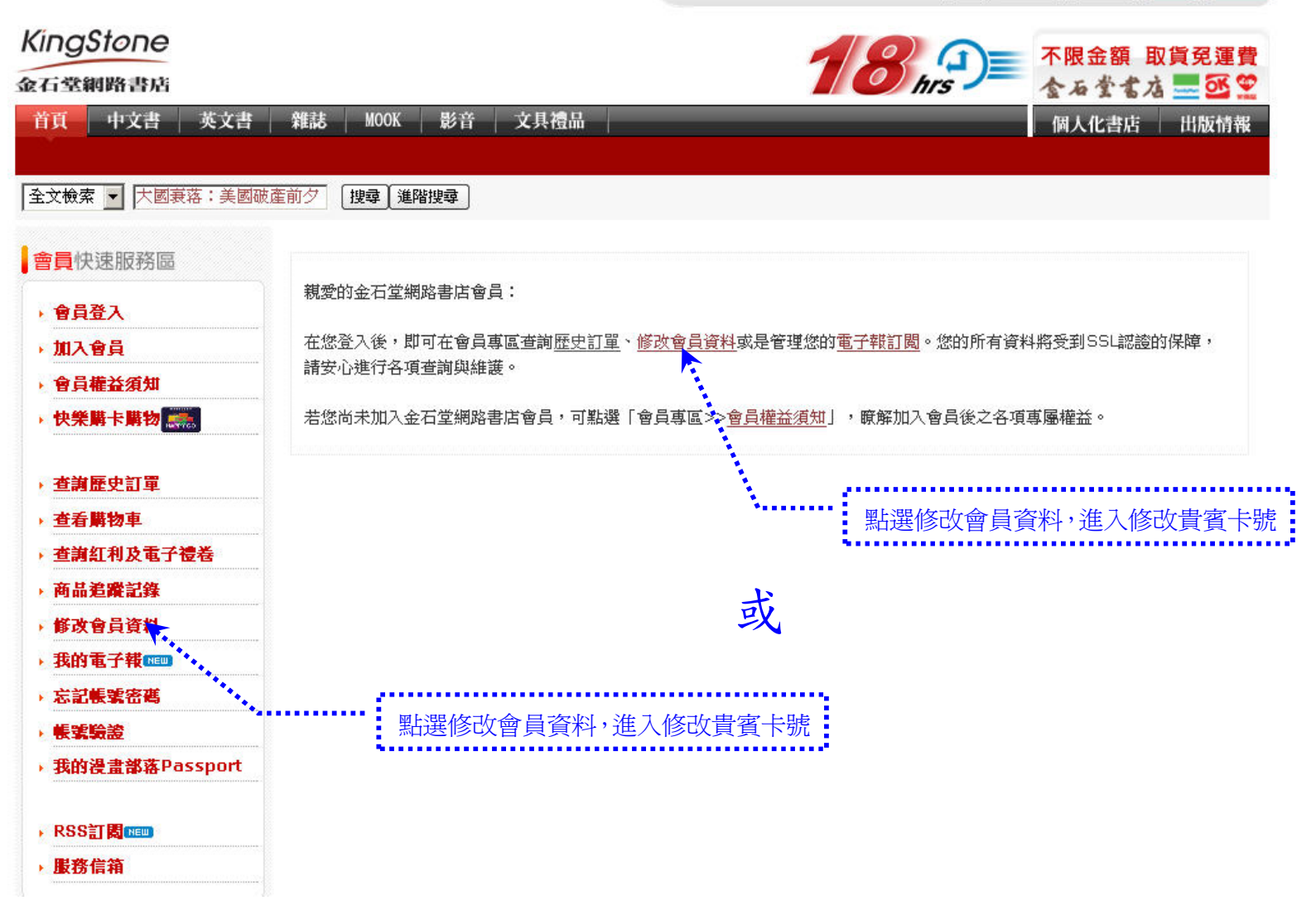

STEP5. 進入修改/查詢個人基本資料: 修改您的購書貴賓卡號,讓您更容易記憶,更方便使用

|                  |                                      | 若要修改您的密碼,請由此做調整:                         |
|------------------|--------------------------------------|------------------------------------------|
| 會員快速服務區          |                                      | ● 輸入您原設定密碼                               |
| * 會員登入           | (server                              | ● 輸入新組密碼                                 |
| ) 加入會員           | i 號 號:1***wertyulop12                | ● 請再次確認您所設定的密碼                           |
| " 會員權益須知         | <b>舊密碼:</b> (如不更改密碼則不需填寫)            | · 提醒您! 此爲登入密碼非購書貴賓卡號                     |
| ▶ 快樂購卡購物 🚒       | <b>新密碼:</b> (密碼必須為英文加數字的組合且必須8碼或以上)  |                                          |
| 查詢歷史訂單           |                                      |                                          |
| · 查看購物車          | 確認新密碼:                               |                                          |
| 查詢紅利及電子禮卷        | <b>姓 名:<sup>test</sup> ◎</b> 先生 〇 小姐 |                                          |
| <b>商品追蹤記錄</b>    |                                      |                                          |
| 修改會員資料           |                                      | - 若您要修改您的購書貴賓卡號,使貴賓-                     |
| ▶ 我的電子報 📖        | <b>身分證字號:</b> 132132****             | 號更爲好記:                                   |
| 忘記帳號密碼           | 公務人員身份: ○中央 ◎地方                      | <ul> <li>● 請先輸入您欲設定購書貴賓卡號</li> </ul>     |
| * 帳號驗證           |                                      | ● 請再次確認您所設定的新組卡號                         |
| * 我的漫畫部落Passport |                                      | 設定後                                      |
|                  | 售公扮人只解書頁頁卡號: 5RM43X*****             |                                          |
| 服務信箱             | 新公務人員購書貴賓卡號:                         | 時請輸入此組卡號,便可享受專屬公教人                       |
|                  | (如不更改公務人員購書貴賓卡號則不需填寫)                | 員優惠折抵,設定完成後,請自行妥善俄                       |
|                  | 確認新公務人員購書貴賓卡號:                       | 存。                                       |
|                  | (公務人員購書貴賓卡號必須為英文加數字的組合且必須為10碼)       | ※ 若忘記您的貴賓卡號可來信或致電我                       |
|                  |                                      | 們客服爲您查詢                                  |
|                  |                                      | 客服信箱:                                    |
|                  | 电子郭许:[1946.07910.0111.44             | https://cash.kingstone.com.tw/Member/QAT |
|                  | 電話(日):                               | o.asp?lid=Q&A_Left&                      |
|                  | 行動電話: <sup>09******00</sup>          | 客服專線:02-2364-9989                        |
|                  | <b>金石堂貴賓卡號:</b> (如無金石堂貴賓卡可不填寫)       |                                          |
|                  | 地 址: 77洲路三段                          |                                          |

六、客服專線與結語

感謝您使用金石堂網路書店所提供之公教人員專屬購書優惠服務

若有任何問題,

歡迎您來電我們客服給我們指教

客服信箱:<u>https://cash.kingstone.com.tw/Member/QATo.asp?lid=Q&A\_Left&</u> 客服專線:02-2364-9989

KingStone

提供優質、快速而方便的購書服務,

是金石堂網路書店一貫的堅持

我們將與您一同 「閱讀共享 共享閱讀」

KingStone 金石堂網路書店 www.kingstone.com.tw

主辦單位:行政院人事行政局 承辦單位:公務人員住宅及福利委員會 承作書店:金石堂網路書店